# ZOOMの操作方法と 当日の流れ

(Zoomミーティング→ウェビナー)

## ご発表に関して

今学会ではWeb会議システム『ZOOM』を使用し、ご発表、 聴講していただきます。

会場毎に個別のURLを設定いたします。

事前にメールにてお送りいたしますのでご確認をお願いいた します。

※URLは固有のものとなります。他者への共有は禁止です。

### 事前の設定

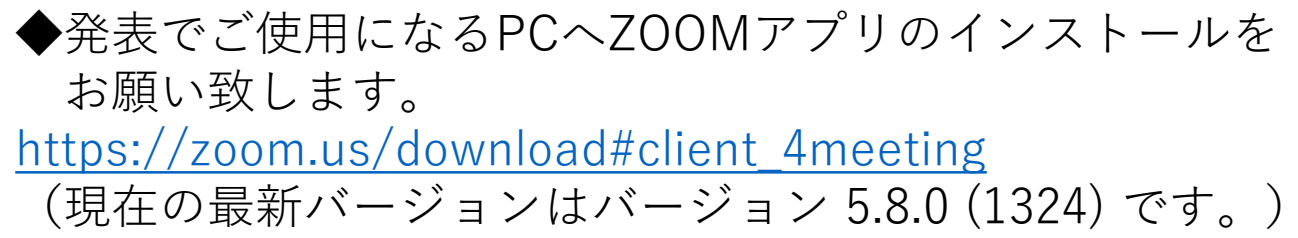

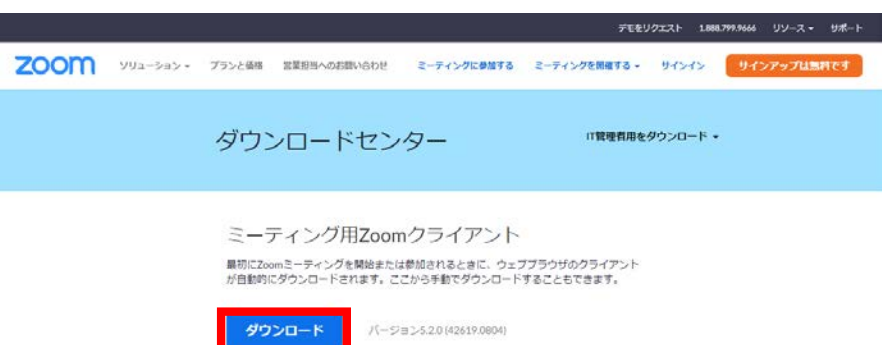

◆インターネット接続環境 有線での接続をお願い致します。 アニメーション、動画使用に関しては、ネットワーク環境 によってコマ落ちする可能性がございます。

◆ハウリングを防ぐために、イヤホン・ヘッドホンならびに 外付けマイクの使用を推奨します。

◆PCの負担軽減のため、ご自身のPC上で不要なアプリケー ションは全て閉じてください。

# **URL**のご案内

座長・演者の皆様へ2種類のURLを事前にメールにて送信 いたします。

事前受付ミーティングルーム URL
 発表セッション前に、動作確認をしていただく
 座長・演者のミーティング用URLです。

 Zoomウェビナー 本番用 URL 視聴者が聴講できる本番用のウェビナーURLです。

#### ~本番までの流れ~

座長、演者の方はメールに記載しております入室時間にな りましたら、『①事前受付ミーティングルーム』に入室く ださい。

ミーティングルームにて最終のネットワーク接続チェック、 音声の確認、共有動作の確認をさせていただきます。

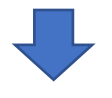

準備が整いましたら、スタッフよりミーティングルーム から『②Zoomウェビナー本番用』へ移動のご案内をさ せていただきます。

ウェビナーに視聴者として入室していただきます。 『手を挙げる』を押して挙手してください。 スタッフがパネリストに設定します。

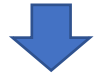

パネリストとして進行、発表していただきます。 セッション終了後、パネリストから視聴者へ変更させて いただきますので退出せずにお待ちください。

## ① 事前受付ミーティングルーム URL入室

#### Zoom URLメールを参照ください

① 事前受付ミーティングルーム

例: <u>https://zoom.us/j/91073355673?pwd=c0N6ZGJIV1Fyb1BjU0cva0d0NVZRZz09</u>

ミーティング ID:

パスコード:

※上記 URL でアクセスして頂いた場合、ミーティング ID・パスコードの入力は不要です。↔ ※セッション開始 15 分前までに入室いただけない場合は緊急連絡先へご連絡させていただ きます。↔

メールに記載しております入室時間になりましたら、

『① 事前受付ミーティングルーム』へ入室ください。

ご発表で使用するPCの通信、音声、画面共有の最終確認を させていただきます。

※セッション開始15分前までに入室いただけない場合は緊急 連絡先へご連絡させていただきます。

※発表の会場毎にURLが設定されていますので、

違うセッションのURLでは入室できません。

※セッション開始時間になりましたら、スタッフから

ウェビナーへの入室の案内をさせていただきます。

## Zoomウェビナー 本番用 URL入室

ミーティングルームで事前テスト後、スタッフの案内により ウェビナーに移動して頂きます。

Zoom URL送付メールを参照ください

| ②Zoom ウェビナー 本番用ロ                                                                                          | 🞴 参加者 (2)              | ×       |
|----------------------------------------------------------------------------------------------------|------------------------|---------|
| 入室日時:①の事前チェック後↩                                                                                           | <mark>パネリスト</mark> (1) | 視聴者 (1) |
| ↔<br>https://zoom.us/j/98911135476?pwd=clRDZ1h2VXpQYk02TUswMDczR0F0dz09↔<br>↔<br>ミーディング ID : -<br>バスコード : | <b>聴</b> 聴講者           |         |

②Zoomウェビナー 本番用 URL から入室ください

視聴者として入室します。

ウェビナーに入室したら画面下中央にある『手を挙げる』 <sub>手を挙げる</sub> を押して挙手をお願いします。 スタッフが挙手を目印にパネリストに昇格させていただきます。

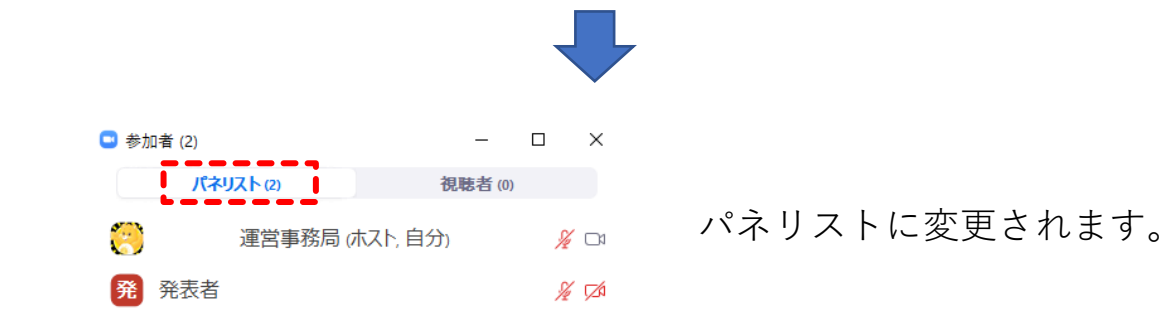

パネリストとして進行、発表していただきます。 セッション終了後にパネリストから視聴者へ変 更させていただきますので、 退出せずそのままお待ちください。 視聴者に変更されますと右図が表示されます。 その後の視聴は視聴者として参加ください。

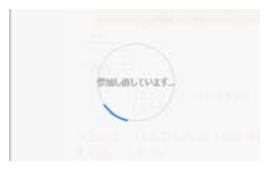

ホストがあなたの役割を視聴者に変更しました。

#### ZOOMの画面・機能説明

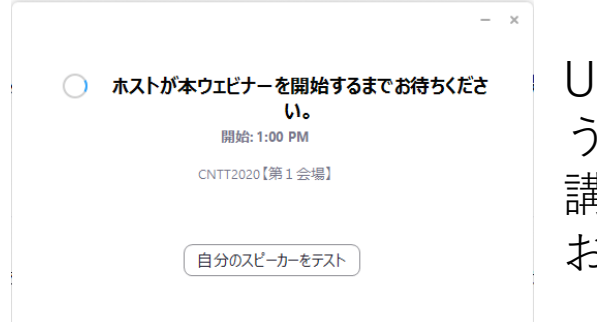

URLをクリックすると、左図のよ うな画面が表示されます。 講演スタート時間までこの状態で お待ちください。

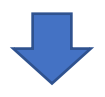

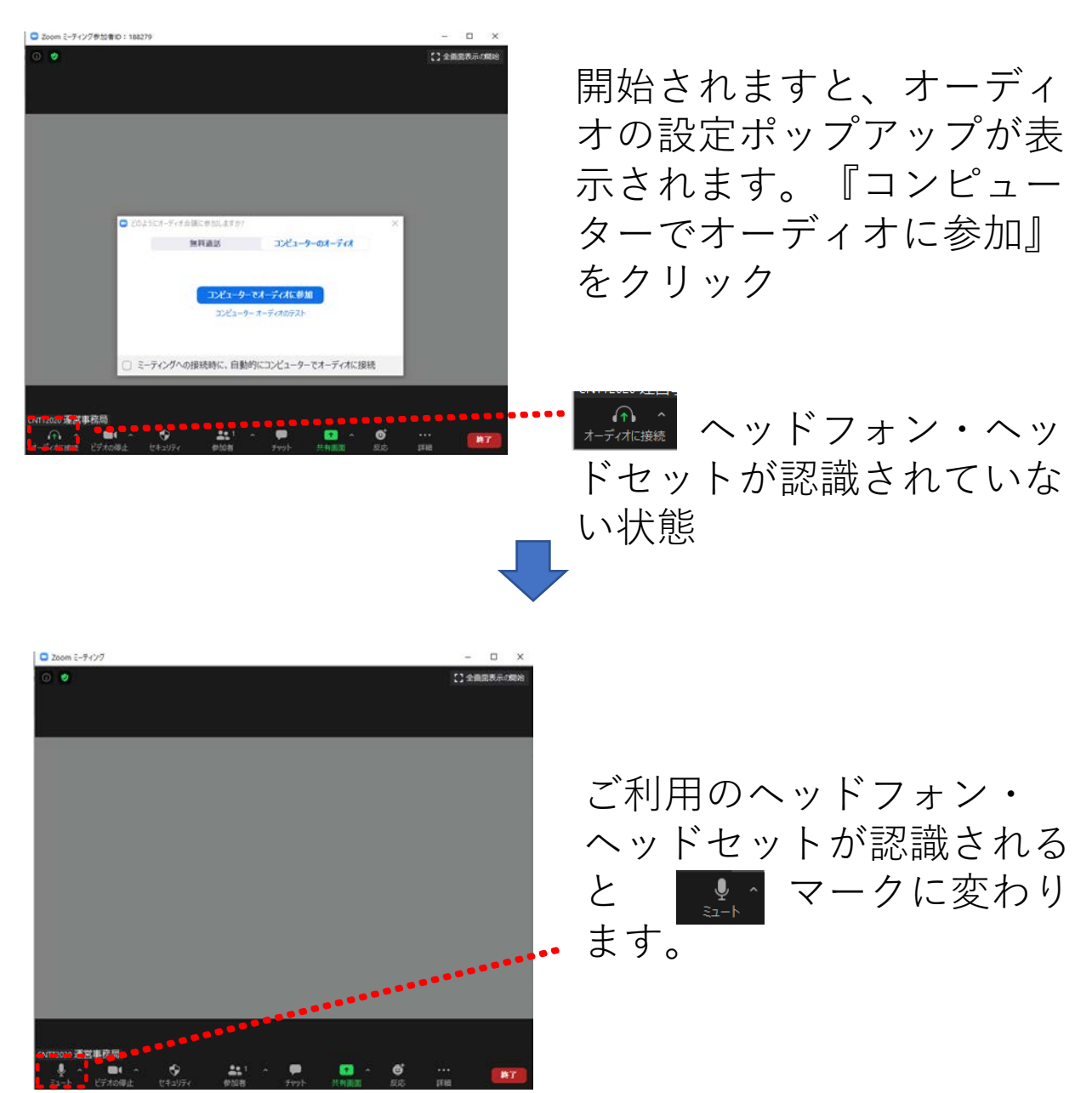

#### ①名前の変更

ZOOM会議では、登録時の氏名が表記されます。 プログラムと照らし合わせ、順番を間違いのないようにする ため、参加時の表記変更をお願いします。

【座長\_学会太郎】【演者\_学会花子】のように変更願います。

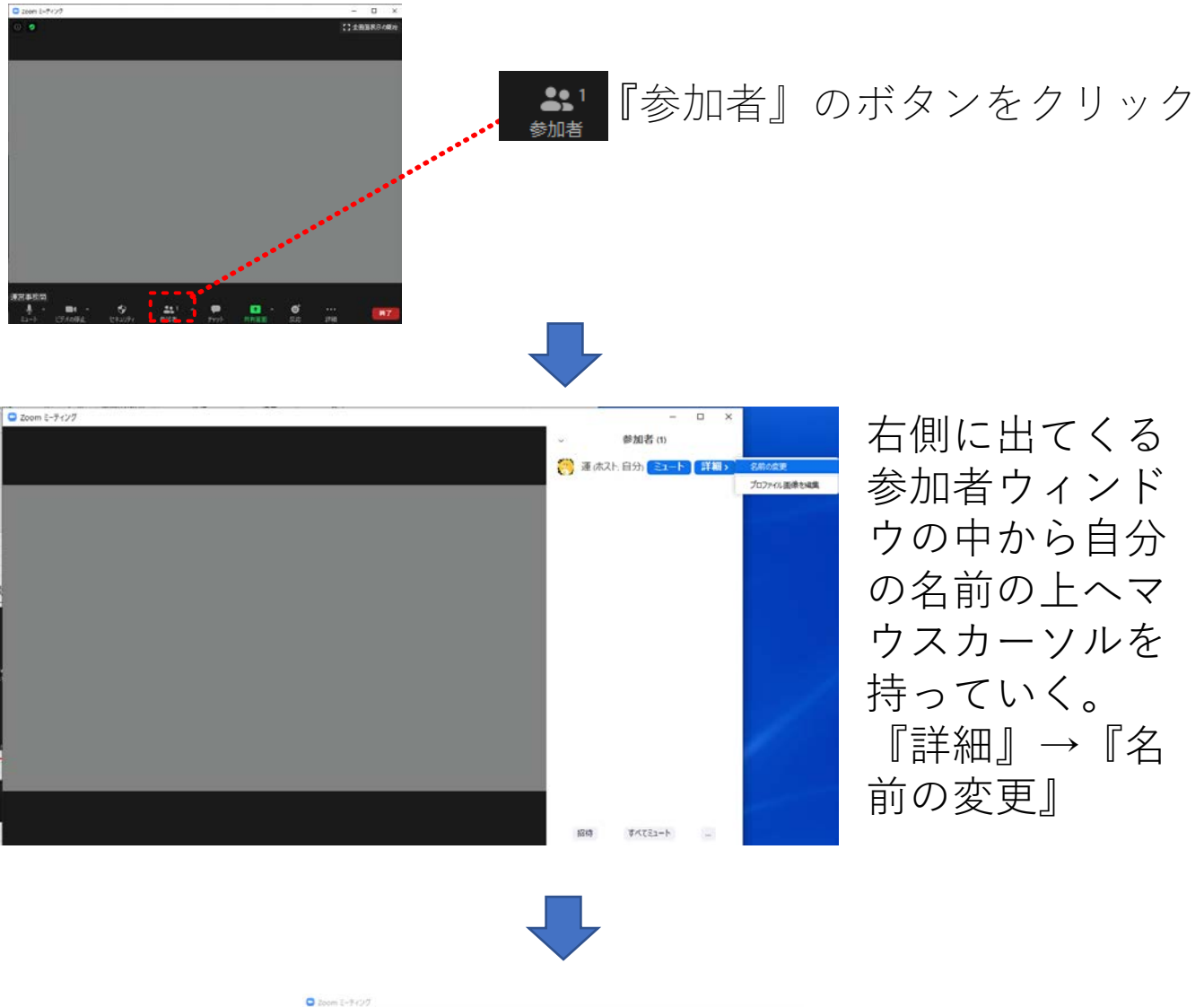

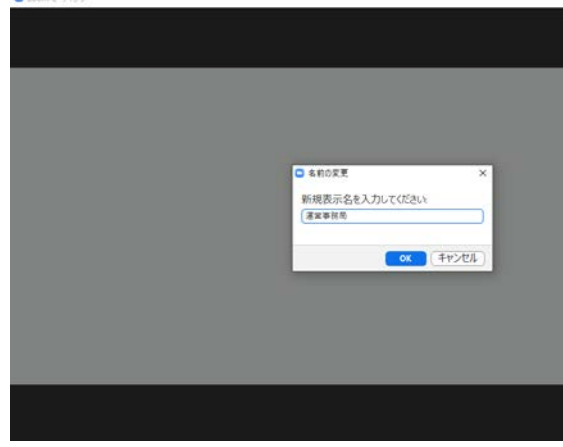

#### ②ミュートのON・OFF設定

ZOOM上の音声が反映されます。 ご自身の発表タイミング以外は、ミュート設定を行っていた だきますようお願いいたします。

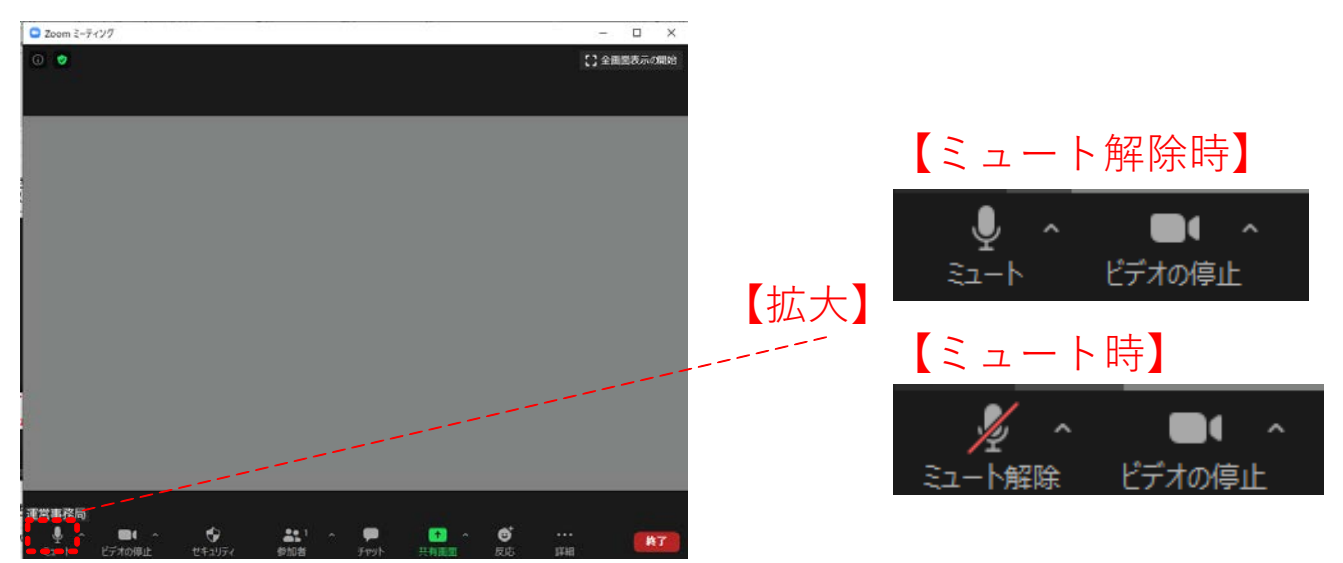

#### ③ビデオのON・OFF設定

ZOOM上のカメラ映像が反映されます。 ご自身の発表タイミング以外は、ビデオの停止の設定を行っ ていただきますようお願いいたします。

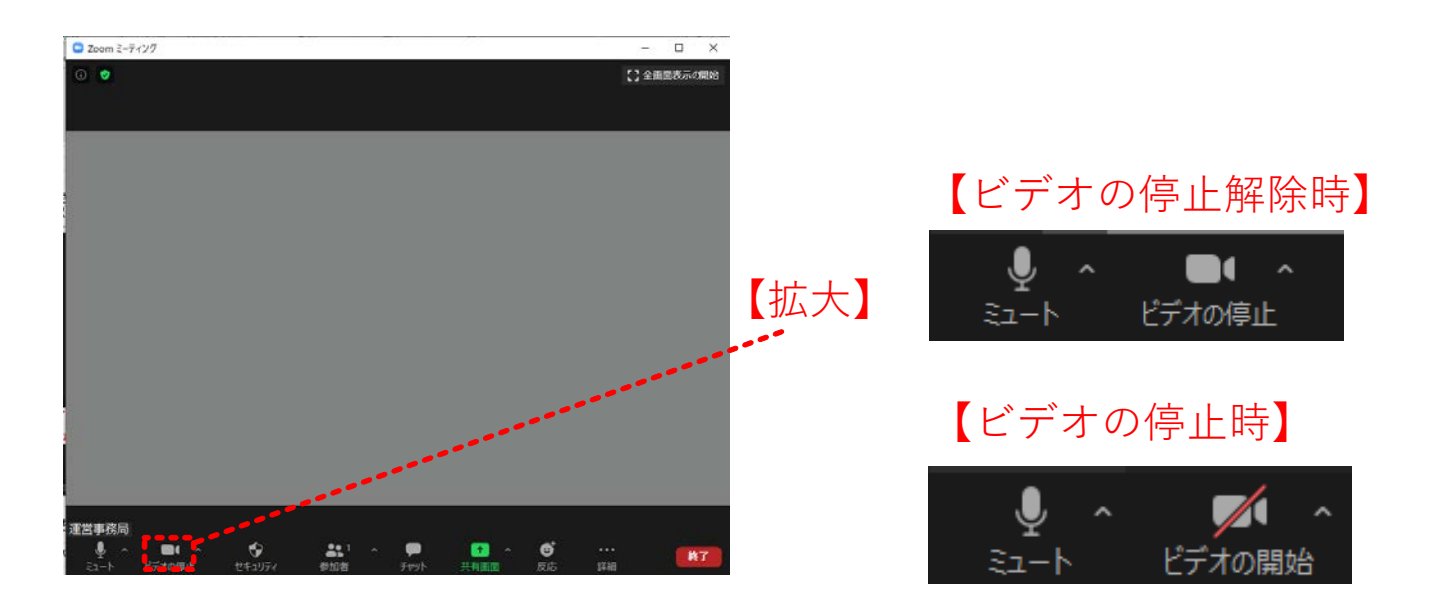

④チャット機能の立ち上げ

ZOOMを用いて他演者が講演中に配信状態となっている間、 スタンバイ確認、連絡をチャット機能を用いて行っていきま す。

- 1、画面下部のチャットボタンをクリック
- 2、画面右部分にチャット画面が表示
- 3、送信先を指定し、チャットを行う事もできます

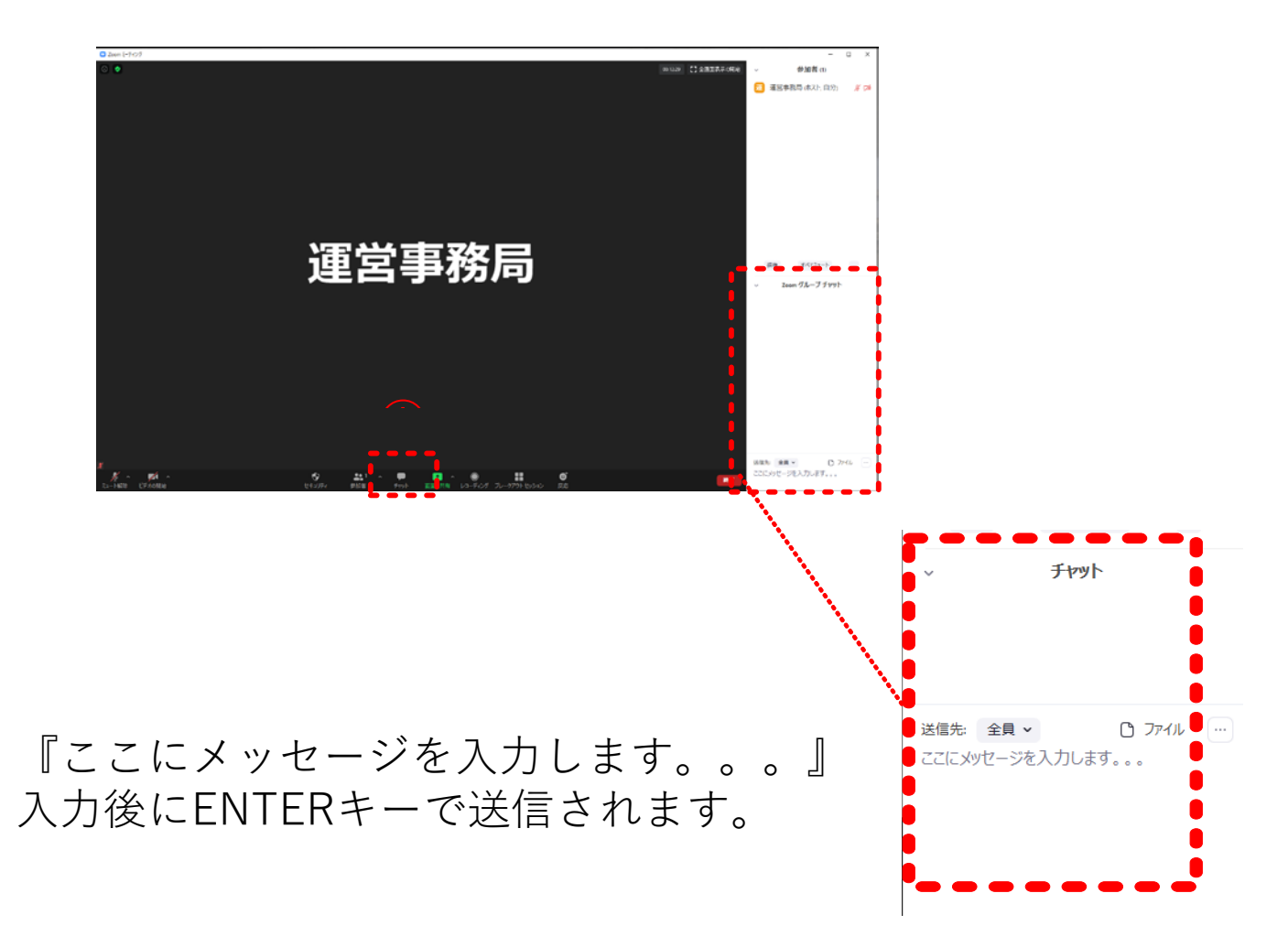

⑤画面共有操作方法

1、発表用のPowerPointを立ち上げます。

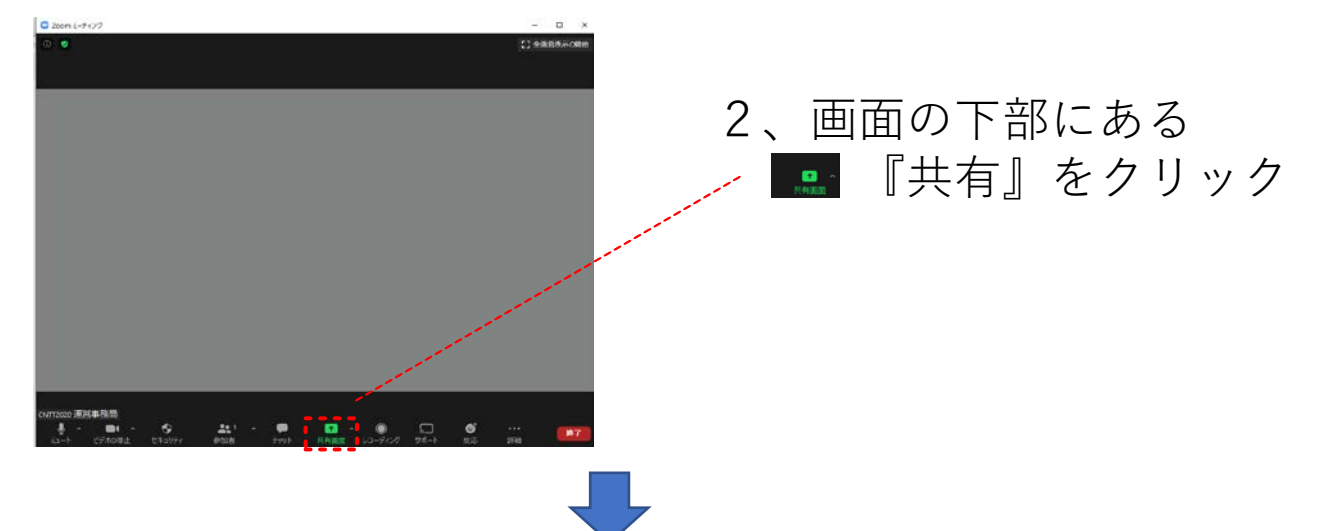

共有選択画面がポップアップで立ち上がります。

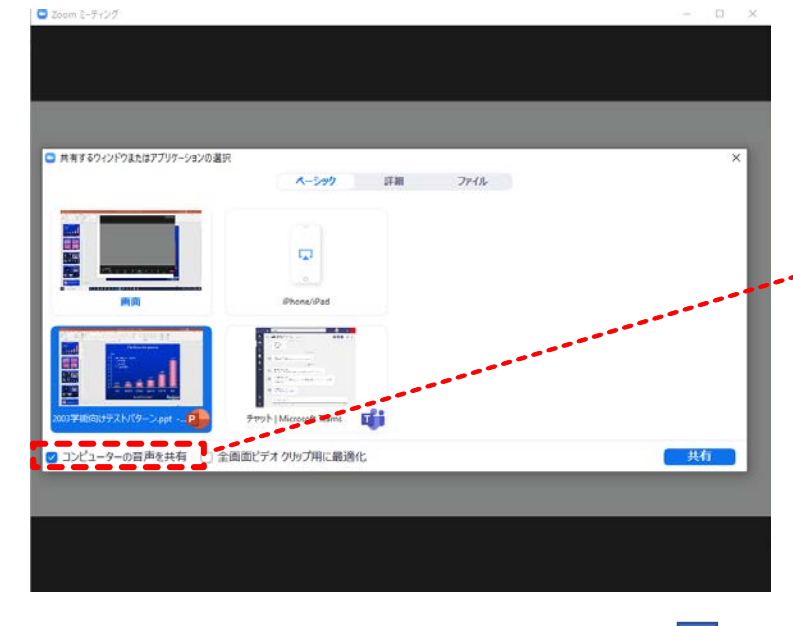

3、発表用のPowerPointを 選択

音声使用の場合は、 "コンピューターの音声共有" にチェック

■ <u>
</u>
共有
『
共有
』
ボタンを
押 して発表をスタートします。

PowerPointの画面になります。スライドショーを開始。

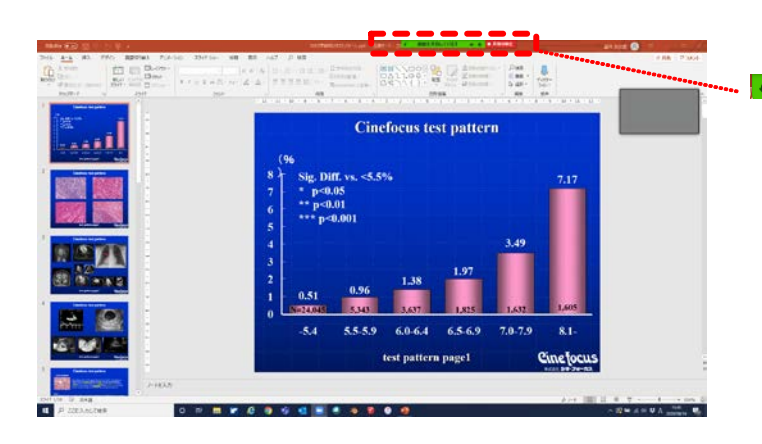

4、発表終了後に、

をクリックし、共有を解除し てください。

※画面共有は1名しかできま せん。発表が終了しましたら 解除を行ってください。

## その他注意事項

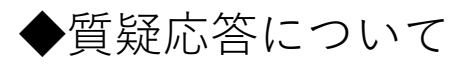

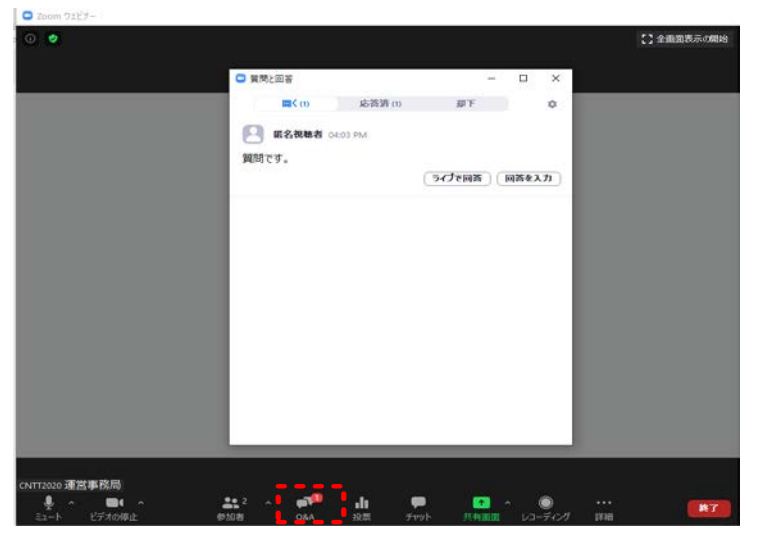

※座長演者間の質問事項、スタッフへの問い合わせは チャット機能をご使用ください。

- ・視聴者からの質問
- →Q&Aの機能を使ってやり取りをしていただきます。 座長の先生は随時Q&Aをご確認いただき、 読み上げをお願いいたします。

◆URLの取扱いについて

事務局よりお送りするURLは1人1人固有のものになります。 他者に転送されますと、使用できなくなりますのでご注意く ださい。